# Como pesquisar o Acervo de Documentos da Indústria Alimentícia (FIDA)

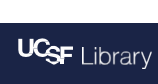

O Acervo de Documentos da Indústria Alimentícia é hospedado pela Biblioteca de Documentos da Indústria da Universidade da Califórnia de São Francisco (UCSF)

industrydocuments.ucsf.edu/food

### 1. Escolha qual Acervo você gostaria de pesquisar.

- Você pode pesquisar documentos apenas no Acervo da Indústria Alimentícia (FIDA).
- Ou você pode selecionar Todas as indústrias para pesquisar outros documentos nos Acervos de Tabaco, Opioides, Produtos Químicos, Medicamentos ou Combustíveis Fósseis.
- **\*Obs.:** existem mais de 16 milhões de documentos em Todas as Indústrias, e nem todos são relevantes para a política alimentar.

#### 

# 2. Identifique seu interesse de pesquisa.

- O que você está procurando? Uma pessoa ou organização? Documentos sobre *marketing*? Relatórios criados por uma determinada empresa?
- Use termos de pesquisa com maior probabilidade de corresponder às palavras no banco de dados. Pense nos termos que são usados pelas indústrias. Por exemplo, "imposto de consumo" pode ser mais comumente usado do que "imposto sobre refrigerantes".
- Dica: consulte a Bibliografia do FIDA para ver artigos e publicações que usam os documentos do FIDA. Isso pode ajudálo a encontrar documentos que outros pesquisadores e especialistas em política alimentar usaram. <u>https://www.industrydocuments.ucsf.edu/food/biblio</u>

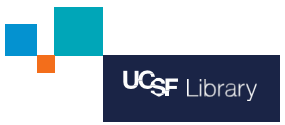

#### 3. Comece com uma pesquisa simples.

- Tente uma ou duas palavras-chave para trazer de volta alguns resultados iniciais. Isso irá ajudá-lo a descobrir quais tipos de documentos estão disponíveis.
- Se você estiver empacado, tente pesquisar o nome de uma pessoa ou organização. Se houver documentos no Acervo sobre essa pessoa ou organização, você poderá usar as informações desses documentos para identificar termos de pesquisa adicionais.
- Por exemplo: pesquisar documentos que mencionem Coca-Cola e Brasil

→ Se houver mais de uma palavra, coloque entre aspas duplas. Por exemplo, "Coca-Cola"

→ Para pesquisar várias palavras que aparecem no mesmo documento, use E. Por exemplo, "Coca Cola" E Brasil

| ← → C                                                                                                    | Q      | Ô      | ☆        | 6    |       | •                    |  |  |  |  |
|----------------------------------------------------------------------------------------------------|--------|--------|----------|------|-------|----------------------|--|--|--|--|
| UCSF ALL INDUSTRIES TOBACCO OPIOIDS CHEMICAL DRUG FOOD FOSSIL FUEL Take a tour                                                                                         |        |        |          | Ν    | y Lib | rary <del>-</del>    |  |  |  |  |
| FOOD INDUSTRY DOCUMENTS                                                                                                    | graphy | Resear | ch Tools | Help | Colle | ections <del>-</del> |  |  |  |  |
| An archive of documents from the food industry related to their manufacturing, operations, regulatory activities, and scientific research, hosted by the UCSF Library. |        |        |          |      |       |                      |  |  |  |  |
| SEARCH ADVANCED SEARCH                                                                                                    |        |        |          |      |       |                      |  |  |  |  |
| "Coca-Cola" AND Brazil                                                                                                    |        | 1      |          |      |       |                      |  |  |  |  |
| С                                                                                                    | LEAR   |        | SEARCH   |      |       |                      |  |  |  |  |

### 4. Avalie os resultados da sua pesquisa.

- Quais documentos você encontra? Que outros nomes, organizações ou expressões são mencionados?
- Os documentos são classificados por relevância como padrão. Você também pode classificar por Título ou por Data.

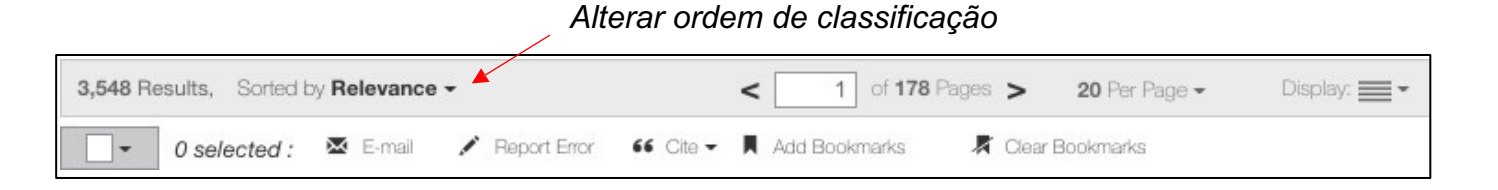

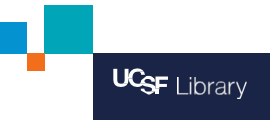

#### 5. Tente outras ferramentas de pesquisa.

- Pesquise um Título ou Autor usando campos de metadados específicos.
- Por exemplo, para encontrar um documento de autoria de Alex Malaspina, (ex-vice-presidente sênior da Coca-Cola), digite autor, seguido de dois pontos : seguido do nome. Não adicione espaços.
- Por Exemplo: autor: Malaspina
- Você pode fazer uma pesquisa semelhante se quiser procurar uma palavra no Título de um documento.
- Por Exemplo : título:relatório

| What can I search for? | ← Clique neste botão na página<br>inicial do FIDA para ver os<br>campos de metadados       |
|------------------------|--------------------------------------------------------------------------------------------|
| How do I search?       | <ul> <li>← Clique neste botão na<br/>página inicial do FIDA para<br/>mais dicas</li> </ul> |

- Para pesquisar documentos por data, use o menu suspenso Intervalos de Datas de Documentos na área Opções de Pesquisa.
- Insira a data como AAAAMMDD. Por exemplo, 1º de janeiro de 2015 deve ser inserido como 20150101.

| UCSF ALL INDUSTRIES TOBACCO      | O OPIOIDS CHEMICAL DRUG FOOD     | FOSSIL FUEL Take a tour |                        |                             |
|----------------------------------|----------------------------------|-------------------------|------------------------|-----------------------------|
| 🦸 FOOD INDUSTRY DO               | CUMENTS                          |                         | News About             | Bibliography Research Tools |
| HOME / Results                   |                                  |                         |                        |                             |
| O - "Coca-Cola" AND Brazi        | il                               |                         |                        | Q                           |
| Hide Restricted Documents        | Folders Hide Possible Duplicates |                         | What can I search for? | How do I search?            |
| Search Options                   |                                  |                         |                        | ~                           |
| Date Ranges of Documents (1 date | selected)                        |                         |                        | ~                           |
| 🗹 Document Date                  | Date Added to UCSF               | Date Added to Industry  |                        |                             |
| 20150101 📰 20201231 📰            | YYYY-MM-DD                       | YYYY-MM-DD              |                        |                             |

### 6. Visualizar documentos

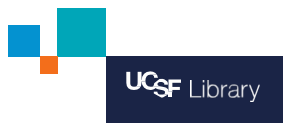

- Na sua página de Resultados da Pesquisa, você pode navegar por uma lista de documentos e ver breves descrições.
  - o Clique no título de um documento ou na imagem do PDF para visualizar.
- Na Visualização do Documento, use as ferramentas disponíveis:
  - Navegar/Mais Desse Tipo: para ver outros documentos na mesma coleção ou encontrar documentos semelhantes.
  - Barra de Ferramentas de Visualização de Documentos: use essas ferramentas para pesquisar no documento, fazer download, enviar e-mail ou citar.

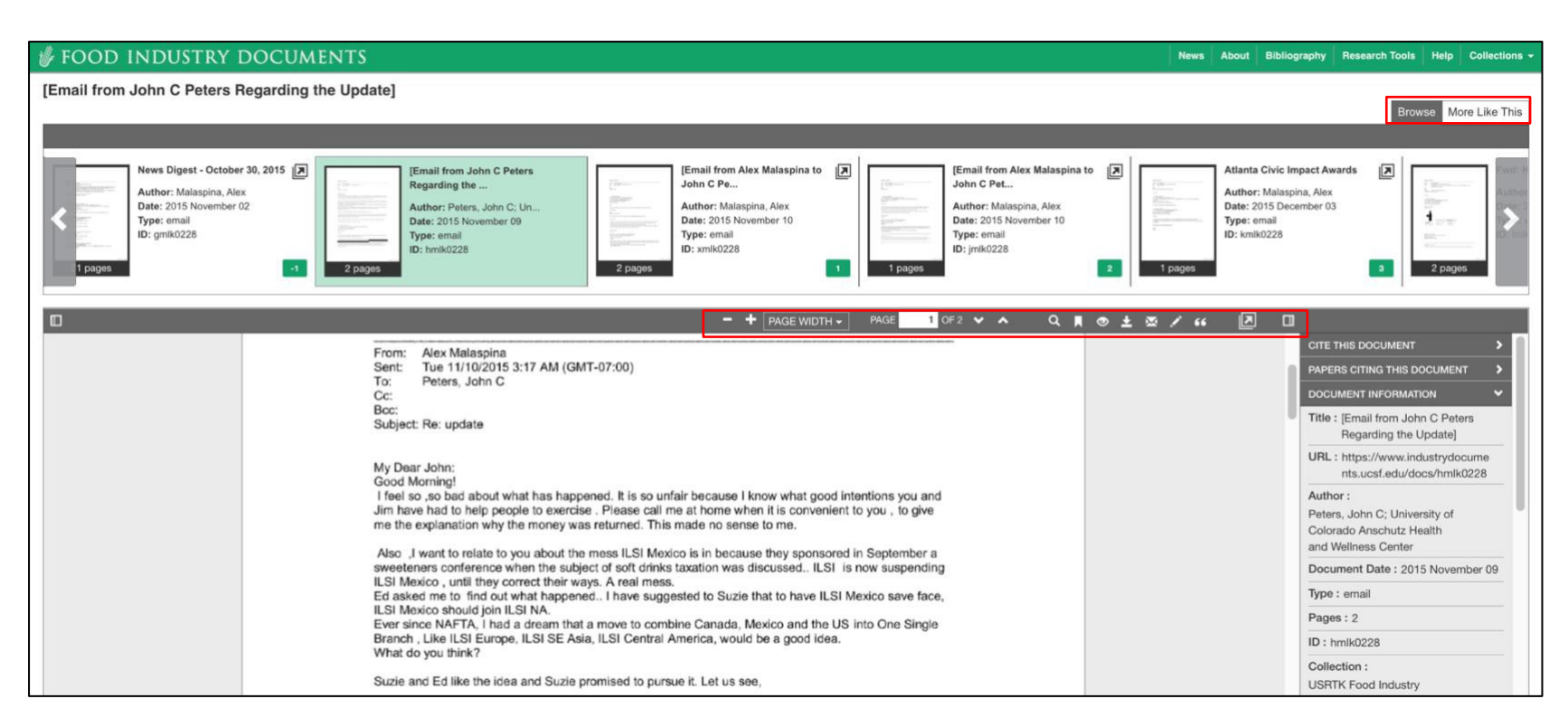

# Para obter mais informações, clique no botão Fazer um Tour na parte superior da página ou entre em contato com a equipe da Biblioteca de Documentos da Indústria pelo site industrydocuments@ucsf.edu

A Biblioteca de Documentos da Indústria da UCSF reconhece o apoio da Global Health Advocacy Incubator e o financiamento da Bloomberg Philanthropies para o desenvolvimento deste guia.